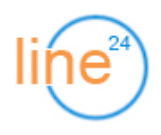

# Автоинформатор - руководство администратора (v.2.6.1)

# 1. Создание заданий на исходящий обзвон

В меню «Задания» нажмите ссылку «Добавить»:

|    | Вадания Статистика Рониторинг 🔣 Настройки |          |         |     |          |          |         |               |     |     |         |    | ¢    | Выход   |         |
|----|-------------------------------------------|----------|---------|-----|----------|----------|---------|---------------|-----|-----|---------|----|------|---------|---------|
| Bc | сего заданий: 3                           |          |         |     |          |          |         |               |     |     |         |    |      |         |         |
| #  | Задание                                   | Клиентов | Успешно | %   | Осталось | Отложено | Каналов | Переадресация | 3an | иси | Активно | Из | мени | 1ТЬ     | Удалить |
| 1  | Переоформление договоров                  | 6125     | 3069    | 50% | 3041     | 0        | 3       | нет           | 5   | 5   | Нет     | 2  | ÷    | $\odot$ | 0       |
| 2  | Обзвор дебиторов - операторы              | 1247     | 698     | 56% | 484      | 0        | 3       | нет           | 3   | нет | Нет     | 2  |      | $\odot$ | ٢       |
| 3  | Обзвор дебиторов - автомат                | 17891    | 13758   | 77% | 121      | 0        | 10      | нет           | 3   | нет | Нет     | 2  |      | $\odot$ | ٢       |
|    | Bcero:                                    | 25263    | 17525   | 69% | 3646     | 0        | 0/16    |               |     |     |         |    |      |         |         |

В открывшейся форме установите необходимые параметры задания:

| Добавить задание             |                          |  |  |  |  |  |
|------------------------------|--------------------------|--|--|--|--|--|
| Пара                         | метры                    |  |  |  |  |  |
| Название:                    | Новое задание            |  |  |  |  |  |
| Макс. дней:                  | 3                        |  |  |  |  |  |
| Макс. звонков в день:        | 2                        |  |  |  |  |  |
| Пауза между звонками (мин.): | 120                      |  |  |  |  |  |
| Макс. каналов:               | 5                        |  |  |  |  |  |
| Длит. успешн. звонка (сек.): | 10                       |  |  |  |  |  |
| Транк:                       | Внутренний тест нагрузки |  |  |  |  |  |
| Переадресация:               | нет                      |  |  |  |  |  |

- Макс. дней количество дней, в которые будут производиться попытки дозвона клиенту;
- Макс. звонков в день количество попыток дозвониться клиенту в день;
- Пауза между звонками минимальный интервал между попытками дозвона клиенту (напр., если в задании 1 клиент и первый звонок был в 12:00, следующий будет в 14:00);
- Макс. каналов максимальное количество одновременных звонков по этому заданию;
- Длит. успешного звонка длительность телефонного соединения с клиентом после которого обзвон считается завершенным (Напр., при обзвоне клиентов с автоматическим уведомлением: «Звонок из Ситибанк, просроченная задолженность по вашей кредитной карте составляет 100 рублей» - достаточно установить параметр 5 сек., чтобы быть уверенным что клиент услышал напоминание о просрочке. В заданиях с переадресацией Call-центр этот параметр подразумевает длительность разговора с оператором);
- **Транк** как правило устанавливается для назначения АОН, который отображается клиенту (специальный транк «Тест нагрузки» предназначен для оценки и планирования производительности сервера телефонии на этапе опытной эксплуатации);

 Переадресация - автоматический перевод при успешном дозвоне (Внутренний номер обозначает простой перевод, Call-центр - обзвон и перевод в очередь ЦОВ с учетом колва свободных операторов<sup>1</sup>);

| Очередь:                          | Исходящий обзвон       |
|-----------------------------------|------------------------|
| Режим дозвона:                    | Предиктивный (автомат) |
| Коэффициент предиктивности (в %): | 0                      |

 Режим дозвона - выбор алгоритма обзвона клиентов (Прогрессивный - набор номера начинается только при наличии свободного оператора в очереди ЦОВ; Предиктивный (ручной) - на каждые N свободных операторов система будет генерировать N+X%/100 дополнительных звонков; Предиктивный (автомат) - коэффициент дополнительных звонков вычисляется автоматически; Предварительный - система одновременно отправляет звонок свободному оператору и дозванивается до клиента, позволяя максимально избежать ожидания клиента в очереди);

| Звуковые файлы             |       |
|----------------------------|-------|
| Запись приветствия (.wav): | Обзор |
| Запись информации (.wav):  | Обзор |

- Запись приветствия голосовое сообщение клиенту при успешном дозвоне (напр., «Остаток на вашем счете составляет...»), не является обязательным при назначении переадресации;
- Запись информации сообщение, в процессе которого срабатывает переадресация при нажатии клавиши на телефоне (напр., «... чтобы связаться с менеджером нажмите 1.»)

Варианты использования записей:

- Простое рекламное сообщение загрузите только «Запись приветствия»;
- Информирование о задолженности загрузите «Запись приветствия» и список телефонных номеров клиентов с не пустым полем «баланс» (при успешном дозвоне будет произнесено сообщение и сумма в рублях);
- Массовый телемаркетинг не загружая никакие звуковые файлы, установите переадресацию на Call-центр (все успешные звонки будут автоматически поступать операторам);
- Плановый обзвон существующих клиентов загрузите «Запись приветствия» и «Запись информации» (напр., «Срок действия вашей бонусной карты истекает 31 января...», «... нажмите 1 для продления» при нажатии клавиши звонок будет переведен на внутренний номер менеджера);

<sup>&</sup>lt;sup>1</sup> Для использования опции Call-центр необходимо приобрести продукт ЦОВ «Линия 24».

### 2. Добавление клиентов в задание

Нажмите на значок 🍰 в колонке «Изменить»:

| Переадресация | Записи |     | Активно | Изменить |   |         | Удалить |  |  |
|---------------|--------|-----|---------|----------|---|---------|---------|--|--|
| нет           | 5      | 5   | Нет     | 2        | ÷ | $\odot$ |         |  |  |
| нет           | 5      | нет | Нет     | 2        | ١ | $\odot$ | 0       |  |  |

В появившемся списке клиентов нажмите «Добавить»:

Списки клиентов для задания: Переоформление договоров

Добавить

| # | Дата / время загрузки | Клиентов | Успешно | Неуспешно | Осталось | Завершить | Экспорт | Удалить |
|---|-----------------------|----------|---------|-----------|----------|-----------|---------|---------|
| 1 | 31.03.2010 18:33      | 5212     | 2484    | 0         | 2728     | <b>V</b>  |         |         |

#### Загрузите файл со списком клиентов в указанном формате:

| Загруз                    | ка файла |
|---------------------------|----------|
| Файл с телефонами (.csv): | Обзор    |
| (3arı                     | узить    |

Формат файла: <ФИО>\*;<телефон1>\*;<телефон2>;<телефон3>;<баланс>;

### 3. Изменения расписания

Нажмите на значок 🥺 в колонке «Изменить». В появившейся форме назначьте время начала и завершения обзвона на каждый день недели:

|                | Изменить задание |               |  |  |  |  |  |  |  |
|----------------|------------------|---------------|--|--|--|--|--|--|--|
| Расписание     |                  |               |  |  |  |  |  |  |  |
| Понедельник: 0 | 00 ÷ 00 ÷        | - 23 \$ 59 \$ |  |  |  |  |  |  |  |
| Вторник: 0     | \$ 00 \$         | - 23 \$ 59 \$ |  |  |  |  |  |  |  |
| Среда: 0       | \$ 00 \$         | - 23 \$ 59 \$ |  |  |  |  |  |  |  |
| Четверг: 0     | \$ 00 \$         | - 23 \$ 59 \$ |  |  |  |  |  |  |  |
| Пятница: 0     | 0 ÷ 00 ÷         | - 23 \$ 59 \$ |  |  |  |  |  |  |  |
| Суббота: 0     | 00 ÷ 00 ÷        | - 23 \$ 59 \$ |  |  |  |  |  |  |  |
| Воскресенье: 0 | \$ 00 \$         | - 23 \$ 59 \$ |  |  |  |  |  |  |  |
|                | ← Назад          | Сохранить     |  |  |  |  |  |  |  |

Интервал [00:00 - 00:00] подразумевает, что в этот день звонки производиться не будут, интервал [00:00 - 23:59] - звонить весь день.

Затемненный значок Oooshavaet, что звонки не производятся, т.к. текущее время не соответствует расписанию.

### 4. Запуск и остановка заданий обзвона

В списке заданий нажмите на ссылку «Да» / «Нет» в колонке «Активно»:

| Осталось | Отложено | Каналов | Переадресация | Записи |     | Активно | Изменить |   |         | Удалить |
|----------|----------|---------|---------------|--------|-----|---------|----------|---|---------|---------|
| 3041     | 0        | 3       | нет           | 5      | 5   | Нет     | 2        | ÷ | $\odot$ | ٢       |
| 484      | 0        | 3       | нет           | 5      | нет | Да      | 2        | ÷ | $\odot$ | ٢       |
| 121      | 0        | 10      | нет           | 3      | нет | Нет     | 2        | ÷ | $\odot$ | ٢       |
| 3646     | 0        | 3/16    |               |        |     |         |          |   |         |         |

Активные задания будут производить обзвон согласно своему расписанию. Для принудительной остановки обзвона измените состояние на «Нет».

# 5. Операции со списком клиентов

Для завершения обзвона, экспорта результатов, или удаления ошибочного списка клиентов

нажмите на значок 🏁 в колонке «Изменить»:

| Записи |     | Активно | Из | мени | ПЪ      | Удалить |
|--------|-----|---------|----|------|---------|---------|
| 5      | 5   | Нет     | 2  | ÷    | $\odot$ | 0       |
| 5      | нет | Да      | 2  | ÷    | $\odot$ |         |
| 5      | нет | Нет     | 2  | ۱    | $\odot$ | 0       |

В списке загрузок отображаются статистические показатели и возможные операции (Завершить, Экспорт, Удалить):

Списки клиентов для задания: Обзвор дебиторов - автомат

🔁 Добавить

| # | Дата / время загрузки | Клиентов | Успешно | Неуспешно | Осталось | Завершить | Экспорт | Удалить |
|---|-----------------------|----------|---------|-----------|----------|-----------|---------|---------|
| 1 | 31.05.2010 12:14      | 3565     | 3140    | 304       | 121      | <b>V</b>  | *       |         |
| 2 | 28.05.2010 10:37      | 5991     | 5191    | 800       | 0        | завершено | *       |         |
| 3 | 26.05.2010 12:45      | 7314     | 4790    | 2524      | 0        | завершено | *       |         |
| 4 | 24.05.2010 17:06      | 1021     | 637     | 384       | 0        | завершено | *       |         |

При завершении обзвона все оставшиеся клиенты будут перенесены в категорию «Неуспешно».

#### 6. Общие настройки автоинформатора

По результатам нагрузочного тестирования устанавливаются основные параметры, влияющие на общую производительность сервера телефонии:

| # | Описание параметра                                | Значение |
|---|---------------------------------------------------|----------|
| 1 | Интервал генерации очередного пула звонков (5-15) | 5        |
| 2 | Длительность дозвона до клиента (в сек.)          | 20       |
| 3 | Максимум звонков в секунду (1-10)                 | 3        |

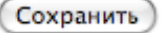

- Интервал генерации пула звонков (в секундах) в зависимости от среднего количества активных заданий (1-2 задания - 5 сек., 5-7 заданий - 10 сек., 10 и более заданий - 15 сек.);
- Длительность дозвона до клиента (в секундах) в зависимости от времени отклика оборудования провайдера телефонии или офисной АТС (считается с момента посылки сигнала от сервера телефонии к провайдеру, а не от получения КПВ);
- Максимум звонков в секунду в зависимости от быстродействия СРU (процессора) сервера (балансировка между значением Load Average в Linux и скоростью обзвона);